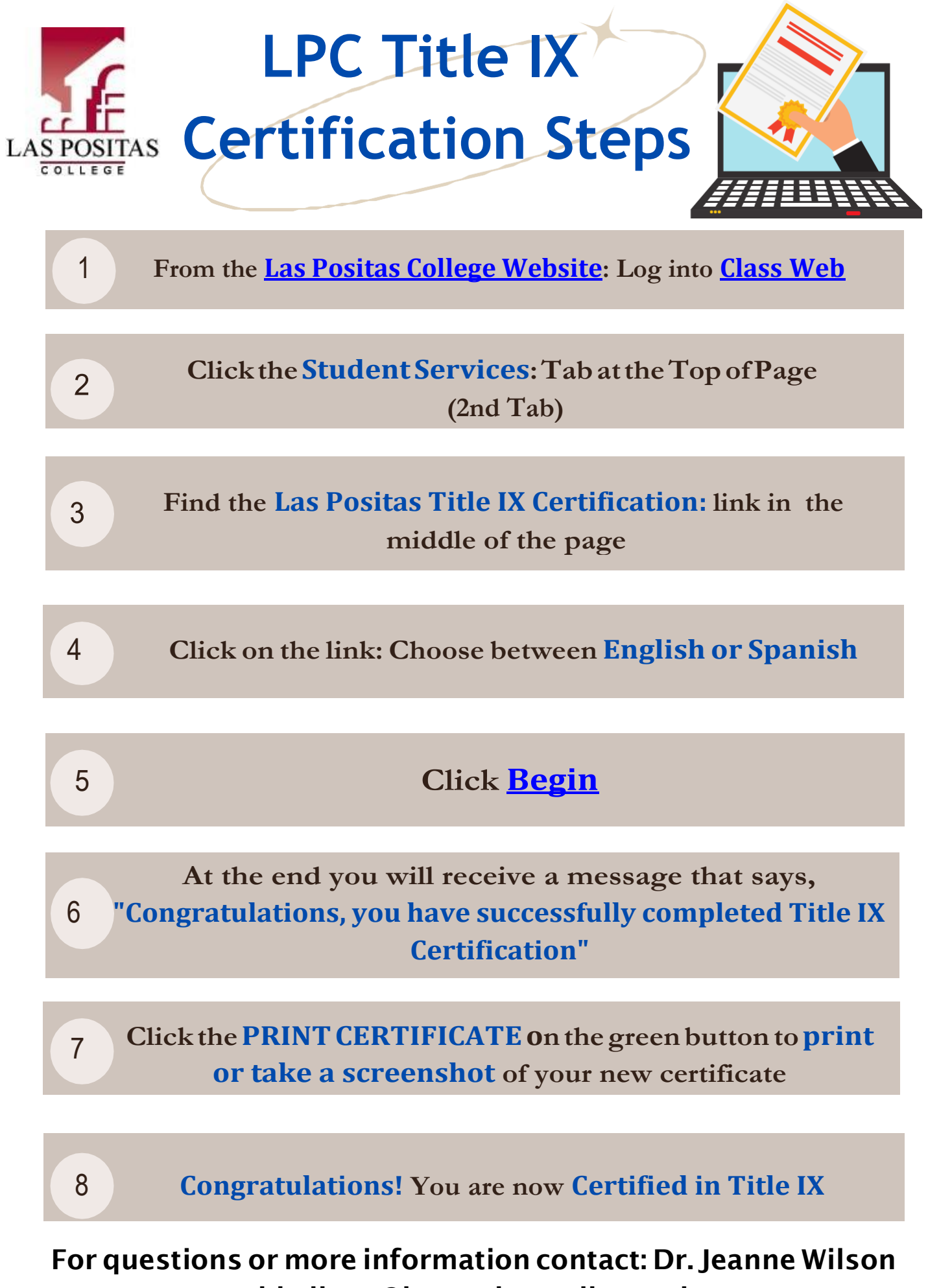

jdwilson@laspositascollege.edu